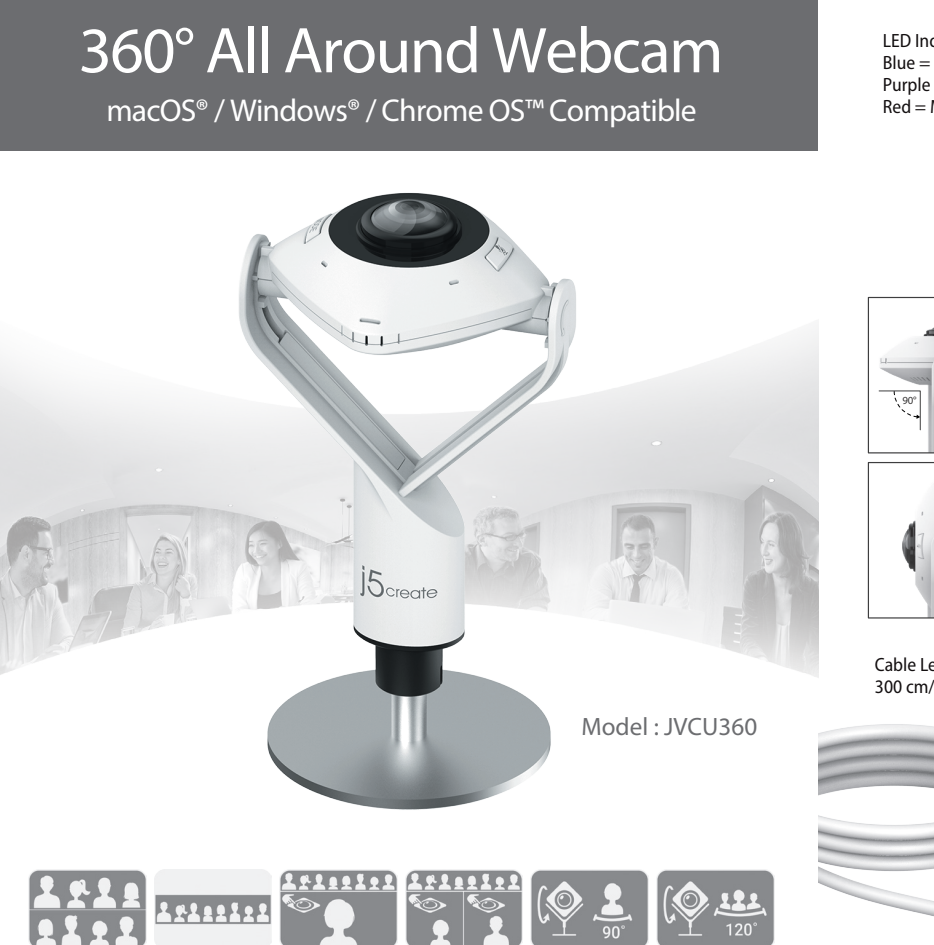

Microphone LED Indicator Blue = Camera in use Purple = Powered on Red = Microphone muteo Fouch Ba Mode Select 90° Microphone j5cred Cable Length 300 cm/ 118.11 in. Adjustable Stand From 19.3 cm/ 7.6 in. to 23.5 cm/ 9.25 in. USB<sup>™</sup> Type-A and USB-C<sup>®</sup>

EN: Ouick Installation Guide **繁中文**:快速安裝手冊 简中文:快速安装手册 日本語: クイックインストールガイド ES: Guía de instalación rápida DE: Kurzinstallationsanleitung

FR : Guide d'installation rapide NL: Snelle installatiegids IT: Guida rapida all'installazione PT: Guia de instalação rápida SV: Snabbinstallationsquide

# Setup Webcam Stand on Monitor

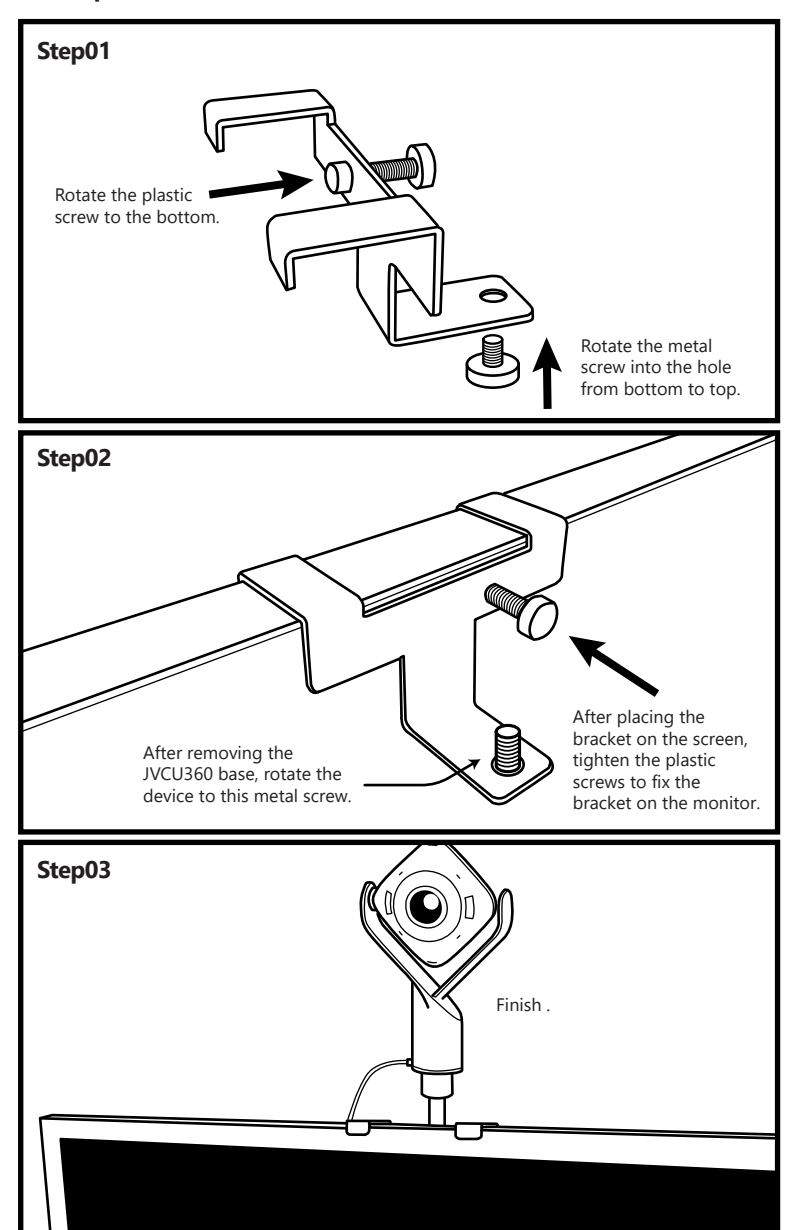

Six Display Modes

Function Description

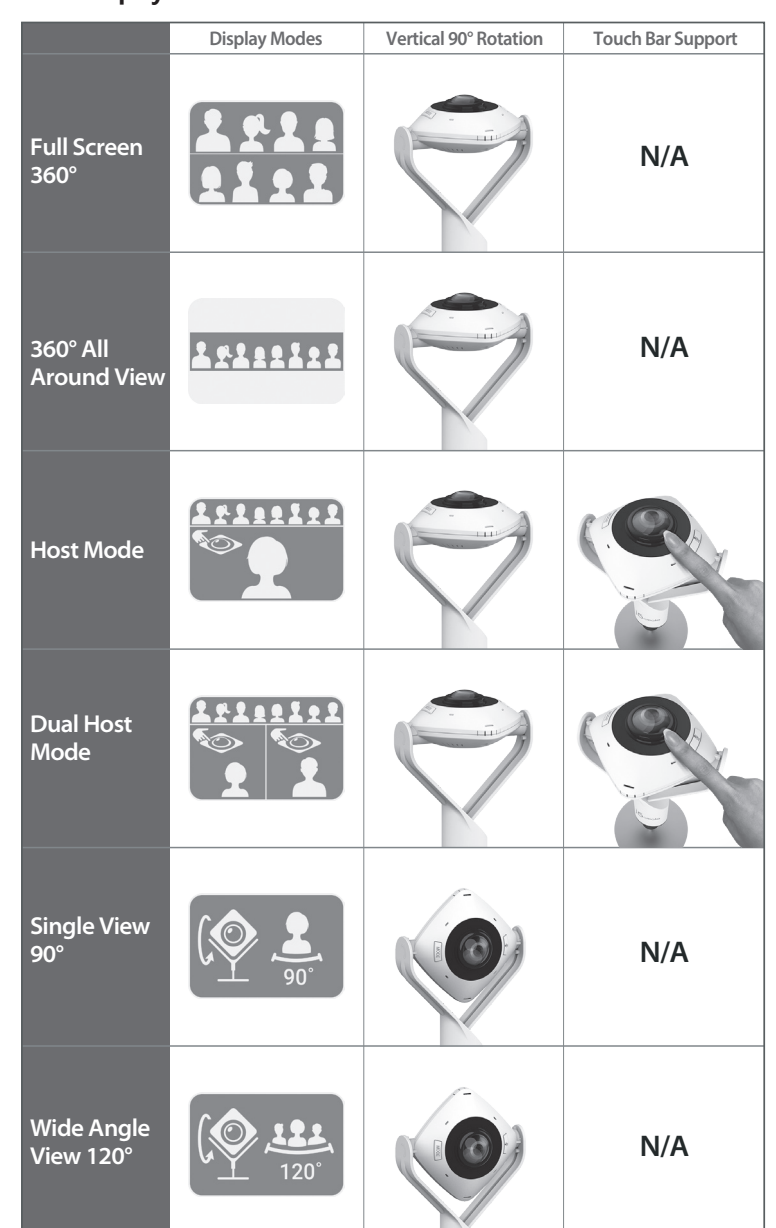

Some applications may cause the image to appear reversed. In this situation, please press and hold the "mode" button until the image flips (about 3 seconds) to reverse the image on the screen.

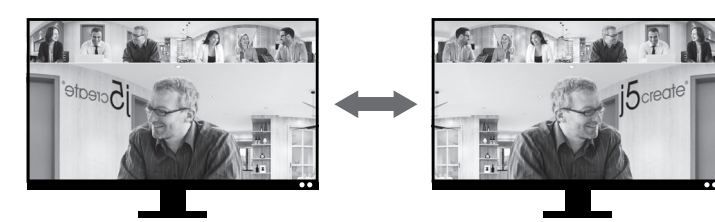

Webcam Companion App

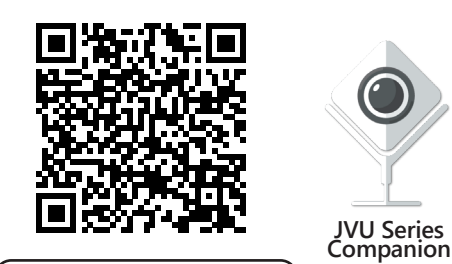

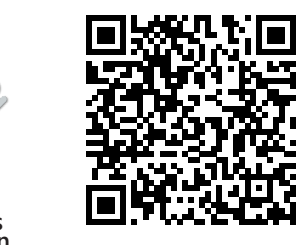

Webcam Companion App for Windows®

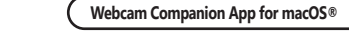

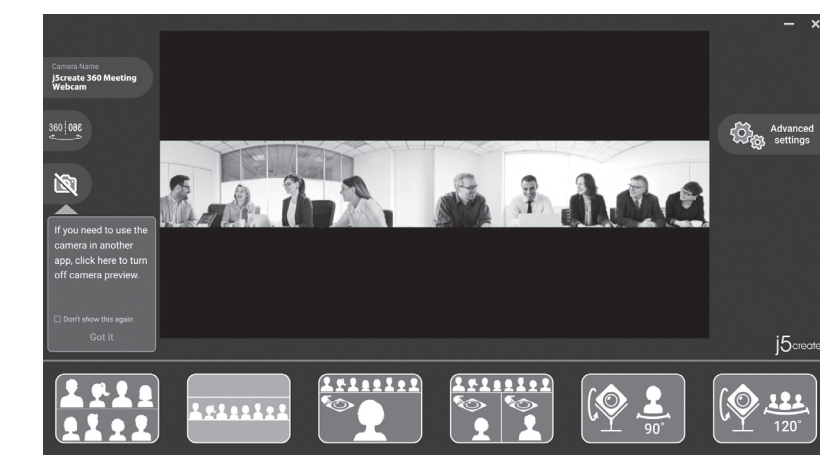

# English

## Mode Button

- Press the "Mode" button to select one of six different camera modes
- 1. Full screen mode 360° all around view mode
- . Host mode: use the touch bar to specify the participant's location
- 4. Dual host mode: use the touch bar to specify the two participants' locations
- 5. Single view mode 90°: select single mode and turn the camera to the vertical position 6. Wide angle view 120°

# LED Indicator

- Blue light : camera in use
- Purple light : the JVCU360 is connected to the computer and powered on Red light : microphone muted

# Touch Bar:

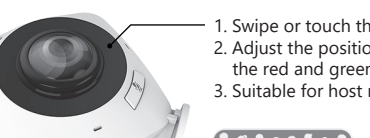

- . Swipe or touch this area with your fingertips Adjust the position and angle of the host using the red and green lines for guidance.
- 3. Suitable for host mode and dual host mode

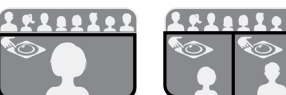

# ■ Start a video call with your JVCU360

Ensure your PC, Mac®, or Chromebook™ has Internet service, and that both you and the person you need to call are using a video calling application. Select the correct video device and nicrophone in the settings menu in the video calling application. 1. The JVCU360 provides full HD 1080P video calling, with a minimum of 2 megabits upload

- speed. 2. 1080p calling may be affected by available network bandwidth, CPU speed, type of video
- calling application, etc. 3. Wide compatibility: Zoom™, Facebook™ Messenger, Skype™, Microsoft Teams™, etc.
- For Windows® 10
- 1. Go to Start > Settings > Privacy > Camera/Microphone
- Choose your preferred settings to allow apps to access your camera and microphone.
   Turn on your camera and microphone from within the settings of your video calling
- 1. On your Mac<sup>®</sup> choose the Apple<sup>®</sup> menu > System Preferences, click Security & Privacy, then click Privacy. 2. Select Camera/Microphone.
- 3. Select the checkbox next to an app to allow it to access the camera and microphone. Deselect the checkbox to turn off access for that app to anow it you turn off access for an app, you will be asked to turn it on again the next time that app tries to use your camera or microphone.

# Special Notes

- 1. If you push the mute button, people will still be able to see you, but will not hear you. This will be indicated by the LED light.
- 2. To prevent & eliminate microphone/audio feedback, the recommended distance between the microphone and the speaker is 5 to 10 ft. depending on the space and layout of your area. 3. Designed with medium to large groups in mind.

- application. Privacy settings for macOS®

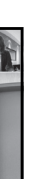

# Deutsch

# Modus-Taste

- Drücken Sie die "Mode"-Taste, um einen von sechs verschiedenen Kameramodi auszuwähler 360°-Rundum-Ansichtsmodus
- 3. Host-Modus: Verwenden Sie die Berührungsleiste, um die Position des Teilnehmers
- festzulegen 4. Dualer Host-Modus: Verwenden Sie die Berührungsleiste, um die Position der Teilnehmer
- festzulegen 5. Einzelansichtsmodus 90°: Einzelmodus wählen und Kamera in die vertikale Position drehen 6. Weitwinkelansicht 120°
- LED-Anzeige

Blaues Licht : Kamera in Betrieb Violettes Licht : Die JVCU360 ist an den Computer angeschlossen und eingeschaltet. Rotes Licht : Mikrofon stumm geschaltet

# Berührungsleiste

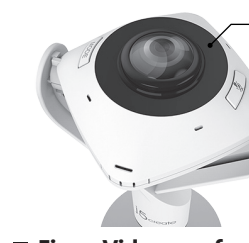

1.In diesem Bereich mit Ihren Fingerspitzen wischen ader berühren
Stellen Sie die Position und den Winkel des Hosts mit Hilfe der roten und grünen Linien zur Orientierung ein
Geeignet für Host-Modus und Dual-Host-Modus

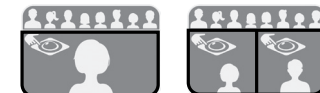

## ■ Einen Videoanruf mit Ihrem JVCU360 starten

Stellen Sie sicher, dass Ihr PC, Mac® oder Chromebook™ über Internet verfügt. Sie und die Stellen Sie sicher, dass Ihr PC, Mac® oder Chromebook™ über Internet verfugt. Sie und die Person, die Sie anrufen, müssen eine Videotelefonie-App nutzen. Wählen Sie das richtige Videogerät und Mikrofon in den Einstellungen der Videotelefonie-App . 1. JVCU360 bietet Full-HD-1080p-Videoanruf mit einer minimalen Upload-Geschwindigkeit von mindestens 2 Megabyte. 2. 1080p-Anruf kann durch verfügbare Netzwerkbandbreite, CPU-Geschwindigkeit, Art der Videotelefonie-App usw. beeinflusst werden. 3. Hohe Kompatibilität: Zoom™, Facebook™ Messenger, Skype™, Microsoft Teams™ usw. Für Windows® 10

- Für Windows® 10
- 1. Wählen Sie Start > Einstellungen > Privatsphäre > Kamera/Mikrofon

2.Wählen Sie Ihre bevorzugte Einstellung um Apps den Zugriff zu Ihrer/m Kamera/Mikro zu

# 3.Schalten Sie Ihr(e) Kamera/Mikrofon für Apps ein.

- 3.Schalten Sie Ihr(e) Kamera/Mikrofon für Apps ein.
  Datenschutzeinstellungen für macOS®
  1. Wählen Sie an Ihrem Mac® das Apple®-Menü > Systemeinstellungen, klicken Sie auf Sicherheit & Privatsphäre und dann auf Privatsphäre.
  2. Wählen Sie Kamera/Mikrofon.
  3. Wählen Sie das Kontrollkästchen neben einer App, damit sie auf Kamera/Mikrofon
- zugreifen kann. Wählen Sie das Kontrollikästchen zum Ausschalten des Zugriffs für diese App. Wenn Sie den Zugriff für eine App ausschalten, werden Sie gebeten, es wieder einzuschalten, wenn es das nächste Mal versucht, Ihr(e) Kamera/Mikrofon zu nutzen.

# Besondere Hinweise

- 1. Wenn Sie die Menü-Taste drücken, sehen Personen nur Ihr Video, hören aber nicht Ihr
- Weini Ste die Weinig ist einer einer eine
- 3. Entwickelt für mittlere bis große Grupper

# Español

## Botón Modo

Dispone de seis modos de visualización. Presione el botón "Modo" para seleccionar el nodo de la cámara. . Modo Pantalla completa.

- Modo de vista panorámica de 360°
   Modo Host: use la barra táctil para especificar la ubicación del participante.
   Modo Host dual: use la barra táctil para especificar las ubicaciones de los dos
- participantes. 5. Modo Vista individual 90°: seleccione el modo individual y gire la cámara a la posición
- vertical. 6. Amplio ángulo de visualización de 120°

# Indicador LED

## Luz azul : Cámara en uso

Luz violeta : la cámara JVCU360 está conectada al equipo y encendido

#### Barra táctil

1.Deslizar o tocar esta área con la yema de los

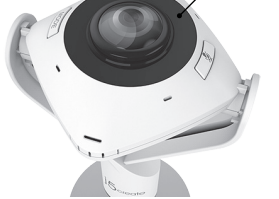

dedos 2.Ajuste la posición y el ángulo del host utilizando

las líneas rojas y verdes como guía. 3.Adecuado para el modo host y el modo host dual

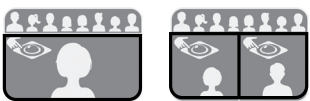

## ■ Iniciar una videollamada con su JVCU360

Asegúrese de que su PC, Mac® o Chromebook™ tengan servicio de Internet, y tanto usted como la persona a la que llama deben usar una aplicación de videollamada. Seleccione los dispositivos de vídeo y micrófono correctos en la configuración de la aplicación de ideollamadas.

- 1. Su JVCU360 proporciona videollamadas Full HD 1080P, con un mínimo de al menos 2
- Su sveusou proporciona videollamadas Full HD 1080P, con un mínimo de al menos 2 megabits de velocidad de carga.
   Las llamadas de 1080p pueden verse afectadas por el ancho de banda de red disponible, la velocidad de la CPU, el tipo de aplicación de video llamada, etc.
   Amplia compatibilidad: Zoom™, Facebook™ Messenger, Skype™, Microsoft Teams™, etc.
   Para Windows® 10
   Vaya a inicip > Confinuención > Debusida h. Cí a contra tractor

 A a vincovs o u
 Vaya a inicio > Configuración > Privacidad > Cámara/Micrófono.
 Elija su configuración preferida para permitir que las aplicaciones accedan a la cámara/mi-Encienda su cámara/micrófono para aplicaciones.

- Enclerida su cantara/microloto para aplicaciones.
   Configuración de privacidad para macOS®
   En su Mac®, elija el menú de Apple® > Preferencias del Sistema, haga clic en seguridad y privacidad y, a continuación, haga clic en privacidad.
   Seleccione la cámara/micrófono.
   Seleccione la cámara/micrófono.
- Seleccione la casilla junto a una aplicación para permitir el acceso a la cámara/mici Anule la selección de la casilla para desactivar el acceso a esa aplicación. Si desactiva el acceso a una aplicación, se le pedirá que lo vuelva a activar la próxima vez que la aplicación intente usar su cámara/m

#### Notas especiales

- 1. Si presiona el botón de silencio, la gente solo verá su vídeo, pero no escuchará su audio. Esto se indicará mediante la luz del LED.
- Para evitar y eliminar la retroalimentación del audio y del micrófono, la distancia recomendada entre el micrófono y el altavoz es de 5 a 10 pies.
   Diseñado con grupos medianos a grandes en mente.

Touch bar

Spia blu : Videocamera in uso Spia viola : JVCU360 è collegato al computer e acceso Spia rossa : microfono disattivato

Tasto Modalità

videocamera in posizione verticale 6. Vista grandangolare a 120°

1.Scorrere o toccare quest'area con i polpastrelli 2.Regolare la posizione e l'angolazione dell'host utilizzando le linee rosse e verdi come guida. Adatto per la modalità Host e la modalità

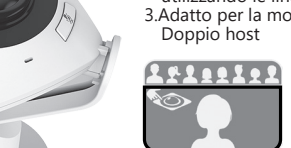

2411110

# Avvio di una videochiamata con JVCU360

Assicurarsi che PC, Mac® o Chromebook™ disponga di un servizio Internet e che l'utente e la persona con cui si comunica utilizzino un'applicazione di videochiamata. Selezionare il dispositivo video e il microfono corretti nelle impostazioni dell'applicazione di

Italiano

Sei modalità di visualizzazione Premere il tasto "Modalità" per selezionare la modalità

della videocamera. 1. Modalità Schermo intero 2. Modalità Host: utilizzare la touch bar per specificare la posizione dei partecipanti 4. Modalità Host: utilizzare la touch bar per specificare la posizione dei partecipanti 4. Modalità Doppio host: utilizzare la touch bar per specificare la posizione dei due

partecipanti 5. Modalità Visualizzazione singola 90°: selezionare la modalità singola e portare la

- 1. JVCU360 fornisce videochiamate Full HD 1080P, con una velocità di upload di almeno 2
- Compatibilità Wide: Zoom™, Facebook™ Messenger, Skype™, Microsoft Teams™, ecc.
- Per Windows® 10
- I. Andare su Start > Impostazioni > Privacy > Videocamera/Microfono 2. Scegliere l'impostazione predefinita di Consenti app per accedere a videocamera/

# Attivare videocamera/microfono per le app.

- Attivare videocamera/microfono per le app.
   Impostazioni sulla privacy per macOS®
   Su Mac®, selezionare il menu Apple® > Preferenze di Sistema, fare clic su Sicurezza e Privacy, quindi fare clic su Privacy.
   Selezionare la casella di controllo accanto a un'app per consentirle di accedere a videocamera/microfono. Deselezionare la casella di controllo per disattivare l'accesso per quell'app. Se si disattiva l'accesso per un'app, verrà richiesto di riattivarlo la prossima volta che l'app. totto di utilizzare videocamera/microfono.
- che l'app tenta di utilizzare videocamera/microfono Note speciali

# Se si preme il tasto di disattivazione audio, le persone vedranno solo il proprio video, ma non ascolteranno l'audio. Ciò sarà indicato dal LED.

- 2 Per prevenire ed eliminare il feedback microfono/audio. la distanza consigliata tra il
- microfono e l'altoparlante è da 5 a 10 ft. 3. Progettato per gruppi medio-grandi.

# Français

## Bouton Mode

Six modes d'affichage - Appuyez sur le bouton « Mode » pour sélectionner le mode de la caméra. 1. Mode plein écran

- Mode de visualisation à 360°
   Mode hôte : utilisez la barre tactile pour spécifier l'emplacement de l'autre participant
   Mode « deux hôtes » : utilisez la barre tactile pour spécifier l'emplacement des deux
- participants 5. Mode vue unique 90° : sélectionnez le mode vue unique et tournez la caméra en position
- verticale 6. Vue Panoramique 120°

#### Indicateur LED

Lumière bleue : Camera en utilisation Lumière violette : le JVCU360 est connecté à un ordinateur et est allumé Couleur rouge : le microphone est coupé

#### Barre tactile

photo/microphone.

A Noter

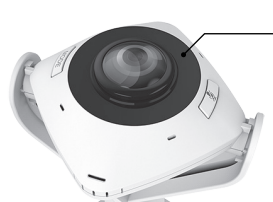

1.Glissez ou touchez cette zone du bout des doigts
 2.Ajustez la position et l'angle de l'hôte à l'aide des lignes rouge et verte de guidage.
 3.Adapté au mode hôte et au mode double hôte

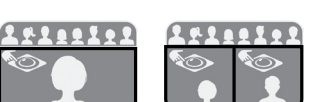

## Commencer un appel vidéo avec votre JVCU360

Assurez-vous que votre PC, Mac® ou Chromebook™ est connecté à un service Internet, et que vous et la personne que vous appelez utilisez tout les deux une application d'appel vidéo. Sélectionnez le bon appareil vidéo et le bon microphone dans les paramètres de l'application d'appel vidéo. 1. Le JVCU360 permet de faire des appels vidéo en haute définition 1080p, avec une vitesse

Le JVCU360 permet de faire des appels video en naute definition 1080p, avec une vitesse de téléchargement d'au moins 2 mégabits.
 Les appels 1080p sont affectés par la bande passante disponible, la vitesse du processeur, le type d'application d'appel vidéo, etc.
 Vaste Compatibilité : Zoom™, Facebook™ Messenger, Skype™, Microsoft Teams™, etc.

Pour Windows® 10

. Allez dans Démarrer > Paramètres > Confidentialité > Appareil photo/Microphone

2. Choisissez le réglage préféré pour autoriser les applications à accéder à votre appareil

photo/microphone.
3. Allumez votre appareil photo/microphone pour les applications.
Paramètres de confidentialité pour macOS<sup>®</sup>
1. Sur votre Mac<sup>®</sup>, choisissez le menu Apple<sup>®</sup> > Préférences système, cliquez sur Sécurité & Confidentialité, puis cliquez sur Confidentialité.
2. Sélectionnez Appareil photo/Microphone.
3. Cochez la case à côté d'une application pour lui permettre d'accéder à l'appareil photo/microphone. Décochez la case pour désactiver l'accés de cette application. Si vous désactiver l'accès de cette application. Si vous désactiver l'accès de cette application. Si vous désactiver l'accès de cette application. Si vous désactiver l'accès de cette application. Si vous

désactivez l'accès d'une application, vous serez invité à le réactiver la prochaine fois que

1. Si vous appuyez sur le bouton de sourdine, les autres personnes ne verront que votre vidéo,

cette application tente d'utiliser votre caméra/microphone

a vous appuyez sur le bouton de Sourdine, les autes personnes ne vi et n'entendront pas votre audio. Cela sera indiqué par le voyant LED.
 Pour éviter et éliminer le feedback micro/audio, la distance recommar microphone et le haut-parleur doit être de 5 à 10 pieds.
 Conçu pour les groupes moyens à grands.

# **Nederlands**

# Modustoets

- Druk op de "Mode"-toets om een van de zes verschillende cameramodi te selecteren. 1. Volledia scherm-modus 2 360° Kiikhoekmodus
- Jost Njuliekinouds
   Hostmodus: Gebruik de aanraakbalk om de locatie van de deelnemer op te geven
   Dubbele hostmodus: Gebruik de aanraakbalk om de locaties van de twee deelnemers
- op te geven 5. Modus voor enkele weergave 90°: Selecteer de modus voor enkele weergave en draai
- de camera naar de verticale positie 6. Groothoekbeeld 120°

# LED-indicatielampje

Blauw licht : Camera in gebruik Paars licht : de JVCU360 is aangesloten op de computer en is ingeschakeld Rood licht : microfoon gedempt

## Aanraakbalk

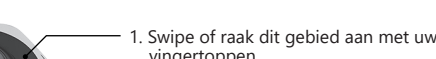

2. Pas de positie en de hoek van de host aan door de rode en groene lijnen te gebruiken als richtlijn. 3. Geschikt voor hostmodus en dubbele hostmodus

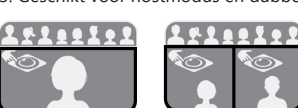

# Start een videogesprek met uw JVCU360

- Zorg ervoor dat uw PC, Mac® of Chromebook™ internetservice heeft, en zowel u als de persoon die u belt moeten een applicatie voor videobellen gebruiken. Selecteer het juiste videoapparaat en de juiste microfoon in het instellingenmenu in de realisatie warenide te luer.
- applicatie voor videobellen. 1. De JVCU360 biedt videobellen in Full HD 1080P, met een uploadsnelheid van minimaal 2
- 2. 1080P-bellen kan worden beïnvloed door de beschikbare netwerkbandbreedte
- CPU-snelheid, type videobellen applicatie, enz. 8. Uitgebreide compatibiliteit: Zoom™, Facebook™ Messenger, Skype™, Microsoft Teams™

#### /oor Windows® 10

- 1. Ga naar Start > Instellingen > Privacy > Camera/Microfoon 2. Kies uw voorkeursinstelling om Apps toegang te verlenen tot uw camera en microfoon Schakel de camera en microfoon in voor apps
- Privacy-instellingen voor macOS®
- 1. Kies op de Mac® het menu Apple® > Systeemvoorkeuren, klik op Beveiliging en Privacy,
- . Kies op de Mac® het menu Apple® > Systeemvoorkeuren, klik op Beveiliging en Privacy, en klik vervolgens op Privacy. . Selecteer Camera/Microfoon. . Selecteer de checkbox naast een app zodat deze de Camera/Microfoon kan gebruiken. Deselecteer de checkbox om toegang voor die app uit te schakelen. Als u de toegang voor een app uitschakelt, wordt u gevraagd deze weer in te schakelen de volgende keer dat die app uw camera of microfoon probeert te gebruiken.

# Speciale opmerkingen

- 1. Als u op de mute-knop drukt, zien mensen alleen uw video, maar horen ze uw audio niet. Dit wordt aangegeven door het LED-lampje. 2. Om feedback van microfoon/audio te voorkomen en te elimineren, is de aanbevolen afstand
- tussen de microfoon en de luidspreker 1.5 tot 3 meter, afhankelijk van de indeling van de 3. Ontworpen met het oog op middelgrote tot grote groepen

# Português

## Botão de modo

- modos de exibição. Pressione o botão "Modo" para selecionar o modo da câmara.
- Modo Ecrã inteiro
   Modo de visão 360°
   Modo Anfitrião: utilize a barra tátil para especificar a localização do participante
   Modo Anfitrião duplo: utilize a barra tátil para especificar as localização do participante
- participantes 5. Modo Vista única 90°: selecione o modo de vista única e coloque a câmara na posição
- 6. Visão de ângulo amplo 120°

# Indicador LED

Luz azul: Câmara em utilização

Luz roxa: JVCU360 está ligado e conectado ao computador Luz vermelha: microfone desativado

# Barra tátil

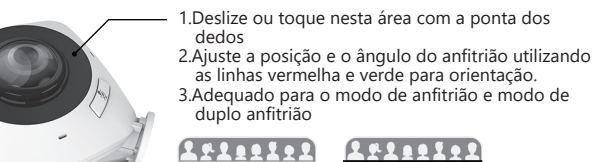

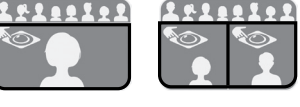

# Iniciar uma videochamada com a câmara JVCU360

Certifique-se de que o seu PC, Mac® ou Chromebook™ tem acesso à Internet. Tanto você como a pessoa a quem pretende ligar precisam de utilizar uma aplicação de videochamada Selecione o dispositivo de vídeo e microfone corretos nas definições da aplicação de

- 1. A câmara JVCU360 permite videochamadas em full HD 1080P, com um mínimo de pelo menos 2 megabits de velocidade de carregamento. 2. As chamadas em 1080p poderão ser afetadas pela largura de banda disponível, a
- icidade de CPU, o tipo de aplicação de videochamadas, etc. pla compatibilidade: Zoom™, Facebook™ Messenger, Skype™, Microsoft Teams™, etc
- 3.Ampla compatibilidade. 20011, racescok interes services a Para Windows® 10 1. Aceda a Iniciar > Definições > Privacidade > Câmara/Microfone
- 2.Escolha a sua definição preferida para que todas as aplicações acedam à câmara/
- 3.Ative a sua câmara/microfone para aplicações.
- Privacy settings for macOS® 1. No seu Mac®, escolha o menu Apple® > Preferências do sistema, clique em Segurança e
- No seu Mac@, escoina o menu Apple@ > Preferencias do sistema, clique em Segurança e Privacidade e, em seguida, clique em Privacidade.
   Selecione Câmara/Microfone.
   Selecione a caixa junto a uma aplicação para permitir que a mesma aceda à câmara/micro-fone. Desmarque a caixa para desativar o acesso para essa aplicação. Se desativar o acesso para uma aplicação, ser-lhe-à pedido para ativar novamente na próxima vez que a collectão textere desarro desarro desarro. aplicação tentar utilizar a câmara/microfone.

# Notas especiais

- Se pressionar o botão de interrupção do som, as outras pessoas apenas poderão ver o vídeo e não poderão ouvir o som. Isso será indicado pela luz LED.
- Para evitar e eliminar o retorno do microfone/áudio, a distância recomendada entre o microfone e o altifalante é de 1,5 a 3 metros. 3. Projetado para grupos médios e grandes

- 繁中文
- 模式切換鈕 六種顯示模式切換
- .. 全螢幕模式
- .360°全景模式
- . 主持人模式: 以觸控點選或滑動方式調整主持人位置或角度 4. 雙主持人模式: 以觸控點選或滑動方式調整雙主持人位置或角度
- .90°廣角模式:選擇90°視角模式並將鏡頭調整為直立 6.120°視角模式: 選擇120° 視角模式並將鏡頭調整為直立
- LED指示燈

# 藍燈:裝置啟用中

- 紫燈:裝置已連接上電腦 紅燈:麥克風已切換至靜音模式
- 觸控環操作說明:

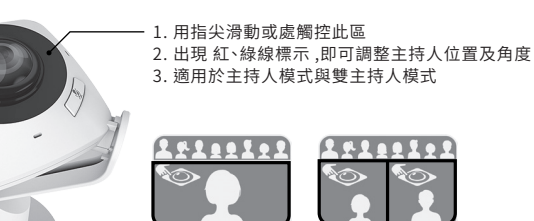

## ■ 使用JVCU360 開始視訊通話

- 請先確認您的電腦已連接網路,您也需要事先安裝視訊通話軟體才可與他人進行視訊通話,並在 該通話軟體的設定選項中,將視訊設備和麥克風設定為JVCU360
- 1. JVCU360 提供高畫質1080P視頻通話,網路傳輸速度需至少2 Mbps以上。
- 2. 通話品質可能會受到網路頻寬、CPU速度、視訊通話類型等其他外在因素影響。
- 3. JVCU360具備廣泛的軟體相容性,可適用於 Zoom™, Facebook™, Messenger, Skype™ Microsoft Teams™ 等多種視訊通話軟體。

## Windows<sup>®</sup> 10 的設定

- 1. 開始 > 設定 > 隱私權 > 相機/麥克風
- 2. 選擇允許應用程式存取您的相機/麥克風。

#### 3. 打開相機/麥克風

- macOS<sup>®</sup> 的設定
- 1. 於螢幕左上角選擇蘋果選單列 >系統偏好設定,點擊「安全性和隱私權」,然後點擊「隱私權」 2. 選擇攝影機/麥克風。
- 3. 勾撰您所使用視訊軟體旁邊的撰擇框,以允許其使用攝影機/麥克風。 取消撰擇框以關閉該軟 體的使用權限。如果您關閉某個軟體的使用權限,下次該軟體再次嘗試使用您的攝影機/麥克 風時,系統會要求您將其權限打開。

## ■ 備註

- 1. 若你點選靜音按鈕.人們只會看到影像
- 2. 為了避免回音麥克風產生回音干擾,建議麥克風與喇叭距離應間隔150~300 公分
- 3. 此攝影鏡頭建議於中型會議使用

# Svenska

# Lägesknapp

Sex visningslägen Tryck på knappen "Läge" för att välja kameraläge. 1. Helskärmsläge

- 2. Läge med 360° graders sikt 3. Värdläge: använd pekfältet för att specificera deltagarnas plats 4. Dubbel värd-läge: använd pekfältet för att specificera deltagarnas plats
- 5. Ett visingsläge 90°: välj enkelt läge och vrid kameran till vertikalt läge 6. 120° graders vidvinkel

# LED-indikator

- Luz azul: Câmara em utilização
- Luz roxa: JVCU360 está ligado e conectado ao computador Rött ljus: mikrofonljud avstängt

#### Pekfält

videosamtalsprogram os

Starta kameran/mikrofonen för appar.

sekretess, och klickar därefter på Sekretess.

För Windows® 10

Välj Kamera/Mikrofon.

använda kameran/mikrofonen.

Särskilda meddelanden

3. Designad för medelstora till stora grupper

# 3.Lämpligt för värdläge och dubbelt värdläge 24110109

1.Svep eller tryck på fältet med fingertopparn

de röda och gröna hiälplinierna.

2. Justera värdenhetens läge och vinkel med hjälp av

#### Starta ett videosamtal med din JVCU360

1. Gå till Start > Inställningar > Sekretess > Kamera/Mikrofor

Kontrollera att dator, Mac® eller Chromebook™ har Internettjänst, och både du och personen du ringer upp måste använda ett videosamtalsprogram. Välj rätt videoenhet och nikrofonenhet i inställningarna i videosamtalsprogrammet. 1. JVCU360 tillhandahåller fullständiga HD 1080P videosamtal, med minst 2 megabit

uppladdningshastighet. 2.1080p samtal kan påverkas av tillgänglig nätverksbandbredd, CPU-hastighet, typ av

3. Stor kompatibilitet: Zoom™, Facebook™ Messenger, Skype™, Microsoft Teams™ m.fl.

Sekretessinställningar för macOS® 1. På din Mac® väljer du Apple®-menyn > Systempreferenser, klicka på Säkerhet och

3. Markera kryssrutan bredvid en app för att ge den tillstånd att komma åt kameran/mikro-

fonen. Avmarkera kryssrutan för att stänga av åtkomsten till appen. Om du stänger av åtkomsten till en app blir du ombedd att sätta på den igen nästa gång som appen försöker

Om du trycker på sordinknappen, kommer människor bara att se videon men kan inte höra ljudet. Detta visas med LED-indikatorn.

2. För att förhindra och eliminera mikrofon-/akustisk rundgång, är det rekommenderade

avståndet mellan mikrofonen och högtalaren drygt 1,5-3,0 m (5-10 ft.)

. Välj en inställning för att tillåta att appar får tillgång till din kamera/mikrofon.

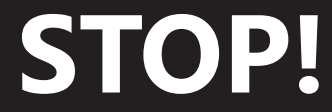

duct please contact our technical If you have any problems with this pro support team for assistance.

# **TECHNICAL SUPPORT**

# Customer Service: 888-988-0488 Technical Support: 888-689-4088 Email: service@j5create.com

## SOPORTE TÉCNICO

简中文

用指尖滑动或处触控此区

19199191

请先确认您的电脑已连接网络,您也需要事先安装视讯通话软件才可与他人进行视讯通话,并在

3. JVCU360具备广泛的软件相容性,可适用于 Zoom™, Facebook™, Messenger, Skype™,

.. 于屏幕左上角选择苹果菜单 >系统偏好设置,点击「安全性和隐私」,然后点击「隐私」。

2. 为了避免回音麦克风产生回音干扰,建议麦克风与喇叭距离应间隔150~300公分

6つのディスプレイモード「モード」ボタンを押してカメラモードを選択します。

3. ホストモード。タッチバーを利用してホスト位置を指定できます。

.シングルビュー90°利用する際にカメラを直面に調整します。

紫:JVCU360がコンピューターに接続され、電源がオンになっています

使用する前にまずインターネットに接続してください。それでご使用のビデオ通話アプリケ

にあったい。また、そのでは、そのでは、そのでは、そのでは、そのでも、そのでも、そのでも、そのです。 レジョンの設定で、マイクとカメラをJVCU360を選択してください。 1、JVCU360は1080pのビデオ通話をサポートしています。ネット速度は2Mbps以上が必要

2、ビデオ通話の品質は、ネット速度やCPU速度、ビデオ通話アプリケーションの種類により

1.スタート > 設定 > プライバシー > カメラ/マイクに移動します 2.アプリがカメラ/マイクにアクセスできるようにするために、優先設定を選択します。

MacOS・のノフィハシー設定
 1. Mac®で、Apple®メニュー >システム環境設定を選択し、セキュリティとプライバシーを クリックしてから、プライバシーをクリックします。

・・パンクトイレスを思いてよう。 ・アプリがカメラ/マイクにアクセスできるようにするために、アプリの隣のチェックボックス を選択します。このアプリに対するアクセスを無効にするために、チェックボックスを選択 解除します。アプリに対するアクセスを無効にした場合、アプリがカメラ/マイクを次回しよ

1、ミュートボタンを押すと相手がごちらの音声が聞こえなくなり映像だけ見えます。 2、エコーとノイズにならないようにマイクとスピーカーの距離を150~300cmほど取る推奨

. Zoom™、Facebook™ Messenger、Skype™、Microsoft Teams™など幅広い互換性があり

4 デュアルホストモード。最大2名ホストを指定できます

■ JVCU360でビデオ通話を開始する

プリに対してカメラ/マイクをオンに切り替えます。

うとするときに、もう一度有効にするように求められます。

3、JVCU360は中型会議のご利用に最適です。

3. 勾选您所使用视讯软件旁边的选择框,以允许其使用摄像头/麦克风。取消选择框以关闭该软

日本語

. 指先で黒い輪タッチバーをタップします

2. 赤と緑線が表示してホスト角度を指定します

3. ホストモードとデュアルホストモードに適用します

件的使用权限。如果您关闭某个软件的使用权限,下次该软件再次尝试使用您的摄像头/麦克

3. 适用于主持人模式与双主持人模式

2. 出现 红、绿线标示,即可调整主持人位置及角度

2411110

3. 主持人模式: 以触控点选或滑动方式调整主持人位置或角度

5.90°广角模式:选择90°视角模式并将镜头调整为直立

6.120°视角模式:选择120°视角模式并将镜头调整为直立

4. 双主持人模式: 以触控点选或滑动方式调整双主持人位置或角度

■ 模式切换纽

六种显示模式切换

2.360°全景模式

■ LED指示灯

蓝灯:装置后用中

紫灯:装置已连接上计算机

■ 触控环操作说明:

红灯:麦克风已切换至静音模式

■ 使用JVCU360 开始视讯通话

Microsoft Teams™ 等多种视讯通话软件。

针对 Windows<sup>®</sup> 10 的设定:

3. 打开相机/麦克风。

针对 macOS<sup>®</sup> 的设定

2. 选择摄影机/麦克风。

■ モードボタン

1. フルスクリーン

パノラマ360

シングルビュー120<sup>6</sup>

青:カメラは使用中です

影響されます。

■ 特記事項

Windows® 10の場合

macOS®のプライバシー設定

2. カメラ/マイクを選択します。

ます。

■ LEDステータス表示

■ タッチバー使い方:

■ 备注

1. 开始 > 设置 > 隐私 > 相机/麦克风

2. 选择允许应用访问您的相机/麦克风。

风时,系统会要求您将其权限打开。

3. 此会议摄影镜头专为中型会议设计

该通话软件的设置选项中,将摄像头和麦克风设定为JVCU360

1. 若你点选静音按钮.人们只会看到影像,这由LED指示灯指示

1. JVCU360 提供高清1080P视讯通话,网络传输速度需至少2 Mbps以上

2. 通话质量可能会受到网络频宽、CPU速度、视讯通话类型等其他外在因素影响。

1. 全屏幕模式

Número gratuito: +1-888-988-0488 Horario de atención: Lun-Vier. 10:00 a.m – 6:00 U.S.A-E.S.T Email: service@j5create.com

#### **TECHNISCHER SUPPORT**

Kostenloser Anruf bei: +1-888-988-0488 Sprechstunden: Mon.-Frei. 10.00 – 18.00 U.S.A-E.S.T E-mail: service@j5create.com

#### SUPPORT TECHNIQUE

Numéro gratuit : +1-888-988-0488 Heures d'ouverture : Lun.-Ven. 10:00 a.m - 06:00 U.S.A-E.S.T Email : service@j5create.com

# **TECHNICKÁ PODPORA**

Zákaznická linka: 888-988-0488 Technická podpora: 888-689-4088 E-mail: service@j5create.com

# Kaijet Technology International B.V. Phone Number: +31-(0)6-2880 2882 Address: Zomerdoorn 20.3068

\_ \_ \_ \_ \_ \_ \_ \_ \_ \_ \_ \_ \_

MZ Rotterdam, Netherlands E-mail: service@j5create.com

## **TECHNIKAI SEGÍTSÉG**

Vevőszolgálat (angol nyelven): 888-988-0488 Technikai támogatás (angol nyelven): 888-689-4088 E-mail: service@j5create.com

#### テクニカルサポート

お客様相談センター: 03-5540-9010 電子メール:j5\_support@solnet.co.jp テクニカルサポートやその他のご相談は下記 の時間にくださいますようお願い申し上げます 営業時間:平日:9:30~11:30/13:30~17:30

#### 技術支援資訊

美國客服專線:+1-888-988-0488 台灣客服專線:+886-2-2269-5533#19 客服時間:星期一至星期五 9:30 AM-6:00PM (台灣時間) Email信箱:service.tw@j5create.com

202105-1/5

# **REGULATORY COMPLIANCE**

This equipment has been tested and found to comply with FCC Part 15. Subpart B, ANSI C63.4-2014. ICES-003 Issue 6, January 2016 (Updated April 2019)

Operation is subject to the following two conditions

•This device may not cause harmful interference

•This device must accept any interference, including interference that may cause undesired operation of the device.

This equipment is in compliance with the requirements of the following regulations: EN 55032:2015+AC:2016 Class B, EN 61000-3-2:2014, EN 61000-3-3:2013, EN 55035:201

Standard(s): AS/NZS CISPR 32:2015 Class B

#### VCCI

This equipment is in compliance with the requirements of the following regulations: CISPR 32 © IEC: 2016 Class B

#### Disclaime

Information in this document is subject to change without notice. The manufacturer does not make any representations or warranties (implied or otherwise) regarding the accuracy and completeness of this document and shall in no event be liable for any loss of profit or any commercial damage. including but not limited to special, incidental, consequential, or other damage. No part of this document may be reproduced or transmitted in any form by any means, electronic or mechanical, including photocopying, recording or information recording and retrieval systems without the expressed written permission of the manufacturer.

## LIMITED WARRANTY

j5create offers a limited 1-year warranty. User's wear & tear damage is not included. The user shall call or email jScreate customer service with the defect information of the product and obtain a return authorization number. Users are responsible for one-way return freight cost and we will take care of one-way freight back. In order to obtain a return authorization number, users should have the following information handy when calling or emailing the service team:

(i) a copy of the original purchase invoice to verify your warranty

(ii) a product serial number

(iii) a description of the problem

(iv) customer's name, address, and telephone number

jScreate does not warrant that the operation of the product will be uninterrupted or error-free. jScreate is not responsible for damage arising from failure to follow instructions relating to the product's use. This warranty does not apply to: (a) consumable parts, unless damage has occurred due to a defect in materials or workmanship; (b) cosmetic damage, including but not limited to scratches, dents, and broken plastic on ports; (c) damage caused by use with non-j5create products; (d) damage caused by natural disasters; (e) (d) damage caused by human misuse (lost, accident, abuse, misuse or other external causes); (f) damage caused by operating the product outside the permitted or intended uses described by j5create; (g) damage caused by service (including upgrades and pansions) performed by anyone who is not a representative of j5create or a j5create Authorized rvice Provider; (h) a product or part that has been modified to alter functionality or capability without the written permission of i5create; or (i) if any i5create serial number on the product has been removed or defaced. If such a situation occurs, JScreate will calculate the cost of materials and repair for your reference. This warranty is given by jScreate in lieu of any other warranties expressed or implied

#### LIMITATION OF WARRANTY

THIS WARRANTY GIVES YOU SPECIFIC LEGAL RIGHTS, AND YOU MAY HAVE OTHER RIGHTS THAT VARY FROM STATE TO STATE (OR BY COUNTRY OR PROVINCE). OTHER THAN AS PERMITTED BY

LAW, J5CREATE DOES NOT EXCLUDE, LIMIT OR SUSPEND OTHER RIGHTS YOU MAY HAVE, INCLUDING THOSE THAT MAY ARISE FROM THE NONCONFORMITY OF A SALES CONTRACT. FOR A FULL UNDERSTANDING OF YOUR RIGHTS YOU SHOULD CONSULT THE LAWS OF YOUR COUNTRY, PROVINCE OR STATE. TO THE EXTENT NOT PROHIBITED BY LAW IN YOUR STATE, PROVINCE, JURISDICTION OR COUNTRY, THIS WARRANTY AND THE REMEDIES SET FORTH ARE EXCLUSIVE AND IN LIEU OF ALL OTHER WARRANTIES, REMEDIES AND CONDITIONS, WHETHER ORAL, WRITTEN, STATUTORY, EXPRESS OR IMPLIED.

J5CREATE'S RESPONSIBILITY FOR MALFUNCTIONS AND DEFECTS IN HARDWARE AND/OR SOFTWARE IS LIMITED TO REPAIR OR REPLACEMENT AS SET FORTH IN THIS WARRANTY. JSCREATE'S LIABILITY DOES NOT EXTEND BEYOND THE REMEDIES PROVIDED FOR IN THIS LIMITED WARRANTY, AND J5CREATE DOES NOT ACCEPT LIABILITY FOR CONSEQUENTIAL OR INCIDENTAL DAMAGES, FOR USE, OR FOR LOST OR DAMAGED DATA OR SOFTWARE. JSCREATE DOES NOT BEING AVAILABLE FOR OPERATION OF ANY J5CREATE PRODUCT WILL BE UNINTERRUPTED OR ERROR FREE.

J5CREATE'S LIABILITY IN ANY SITUATION WILL BE NO MORE THAN THE AMOUNT YOU PAID FOR THE SPECIFIC PRODUCT THAT IS THE SUBJECT OF A CLAIM. THIS IS THE MAXIMUM AMOUNT FOR WHICH WE ARE RESPONSIBLE.

EXCEPT FOR THE EXPRESS WARRANTIES CONTAINED IN THIS WARRANTY AND TO THE EXTENT NOT PROHIBITED BY LAW, J5CREATE DISCLAIMS ALL OTHER WARRANTIES AND CONDITIONS, EXPRESS OR IMPLIED, STATUTORY OR OTHERWISE, INCLUDING WITHOUT LIMITATION, WARRANTIES OF MERCHANTABILITY, MERCHANTABLE QUALITY AND FITNESS FOR A PARTICULAR PURPOSE AND WARRANTIES AND CONDITIONS AGAINST HIDDEN OR LATENT DEFECTS. SOME STATES, PROVINCES, JURISDICTIONS OR COUNTRIES DO NOT ALLOW DISCLAIMERS OF IMPLIED WARRANTIES AND CONDITIONS, SO THIS DISCLAIMER MAY NOT APPLY TO YOU.

TO THE EXTENT SUCH WARRANTIES AND CONDITIONS CANNOT BE DISCLAIMED UNDER THE LAWS OF THE UNITED STATES, CANADA (AND ITS PROVINCES) OR OTHERWISE, J5CREATE LIMITS THE DURATION AND REMEDIES OF SUCH WARRANTIES AND CONDITIONS TO THE DURATION OF THIS EXPRESS LIMITED WARRANTY AND, AT J5CREATE'S OPTION, REPAIR OR REPLACEMENT SERVICES. SOME STATES, PROVINCES, JURISDICTIONS OR COUNTRIES MAY NOT ALLOW LIMITATIONS ON HOW LONG AN IMPLIED WARRANTY OR CONDITION MAY LAST, SO THE LIMITATION DESCRIBED ABOVE MAY NOT APPLY TO YOU.

NO WARRANTIES OR CONDITIONS, WHETHER EXPRESS OR IMPLIED, WILL APPLY AFTER THE LIMITED WARRANTY PERIOD HAS EXPIRED. SOME STATES, PROVINCES, JURISDICTIONS OR COUNTRIES DO NOT ALLOW LIMITATIONS ON HOW LONG AN IMPLIED WARRANTY OR CONDITION LASTS, SO THIS LIMITATION MAY NOT APPLY TO YOU.

WARRANTY SUPPORT ONLY APPLIES WHEN THE COVERED PRODUCT IS LOCATED WITHIN THE COUNTRY IN WHICH JSCREATE ORIGINALLY SOLD THE SYSTEM, AS REFLECTED IN JSCREATE'S RECORDS. IF YOU NEED SUPPORT FOR THE PRODUCT OUTSIDE OF THE COUNTRY OF ORIGIN (FOR EXAMPLE, WHILE TRAVELING, OR IF THE SYSTEM HAS BEEN RELOCATED TO A NEW COUNTRY), THEN J5CREATE MAY OFFER YOU OTHER SUPPORT OPTIONS FOR AN ADDITIONAL CHARGE. For more information please visit our website at http://www.j5create.com

Copyright© 2021 j5create. All rights reserved. All trade names are registered trademarks of their respective owners. Features and specifications are subject to change without notice. Product may not be exactly as shown in the diagrams.

Windows Skype and Microsoft Teams are trademarks of Microsoft Corp. its affiliates or its respective owners, registered or used in many jurisdictions worldwide. macOS, Mac and Apple are trademarks of Apple Inc., its affiliates or its respective owners, registered or used in many jurisdictions worldwide. USB and USB-C are trademarks of USB Implementers Forum, Inc., its affiliates or its respective owners registered or used in many jurisdictions worldwide. Zoom is a trademark of Zoom Video Communications, Inc., its affiliates or its respective owners, registered or used in many jurisdictions worldwide Chromebook and Chrome OS are trademarks of Google LLC, its affiliates or its respective owners, registered or used in many jurisdictions worldwide. Facebook is a trademark of Facebook, its affiliates or its respective owners, registered or used in many jurisdictions worldwide. Other trademarks and rade names may be used in this document to refer to either the entities claiming the marks and/or names or their products and are the property of their respective owners. All company, product and service names used are for identification purposes only. Use of these names, logos, and brands does not imply endorsement. We disclaim any interest in the marks of others.